## シリーズ第 10 回 会のソフトを使い倒そう!

(G 先生の場合)

受療者登録は項目が多く、よくわかりません。 負担割合や医療助成の登録をわかりやすく説明してほしい。

## 受療者(患者さん)の情報を設定します。

## 医療助成に関する情報もここで登録します。

以下の情報を登録します。

- ・受療者名、性別、生年月日、本人/家族の区別
- ・受療者の郵便番号、住所、電話番号
- ・保険者番号、負担率、前老の可否
- ·被保険者名、記号、被保険者番号
- ·医療助成 負担者番号、受給者番号、負担率、助成番号
  - ※ この画面は受療者毎に作成し、上記情報が変更になった場合修正が必要になります。

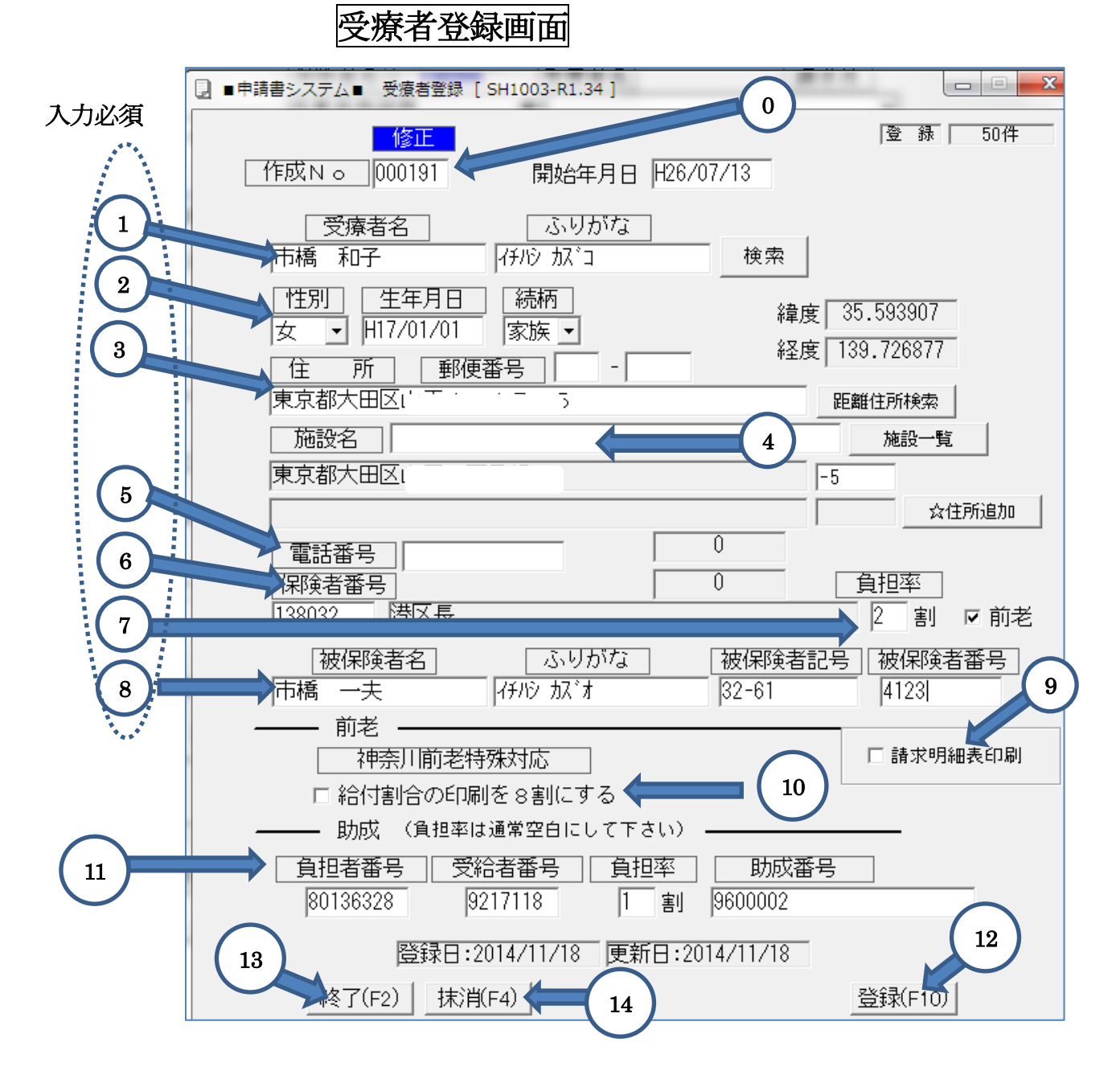

設定方法の説明

## [受療者登録] 画面

| No         | 機能名        | 説 明                                    | 必須         |
|------------|------------|----------------------------------------|------------|
| 0          | 作成No.      | 通常入力の必要はありません。(システムで自動採番)              |            |
|            |            | 検索時、作成No.を指定すると直接に検索できます               |            |
| 1          | 受療者名 ふりがな  | 受療者の氏名とふりがなを入力 例:鍼灸太郎 シンキュウ タロウ        | $\bigcirc$ |
|            |            | 検索で登録済の受療者が一覧表示及び名前で検索できます。            |            |
| 2          | 性別 生年月日    | 男/女のいずれかを選択します                         | $\bigcirc$ |
|            | 続柄         | 生年月日 和暦記号/年/月/日を入力します 例:H26/7/25       |            |
|            |            | 和暦記号 M:明治 T:大正 S:昭和 H:平成               |            |
|            |            | 続柄 本人/家族のいずれかを選択します                    |            |
| 3          | 住所         | 郵便番号 、住所 保険証記載の住所を記載します                | $\bigcirc$ |
|            |            | 例 151-0053 東京都渋谷区代々木二丁目-39-7           |            |
| 4          | 施設名        | 受療者が老人ホームなど施設にいる場合、施設名を入力しておくと         |            |
|            |            | 施設名単位で受療者一覧が表示できます。一覧からも指定できます         |            |
|            |            | 例: ホーム×××                              |            |
| 5          | 電話番号       | 受療者の電話番号(携帯電話も可) 例:03-5555-5555        |            |
| 6          | 保険者番号      | 保険証の番号を選択します                           | $\bigcirc$ |
|            |            | (保険者登録した保険者を一覧から選択します)                 |            |
| $\bigcirc$ | 負担率 前老     | 受療者の負担割合を入力します。 例: 3割                  | $\bigcirc$ |
|            |            | 前期高齢者に該当する場合は、前老にレをつけます。               |            |
| 8          | 被保険者名 ふりがな | 保険証に記載された被保険者名、ふりがな、記号番号を入力します。        | $\bigcirc$ |
|            | 記号 番号      | ※ 後期高齢者の場合は、記号は入力しません。                 |            |
| 9          | 請求明細表印刷    | 請求明細表を印刷する場合はレをつけます。                   |            |
| 10         | 神奈川前老対応    | 給付割合9割の場合、申請書上8割に○をつける場合、<br>レをつけます。   |            |
|            |            | (神奈川の申請書のみ)                            |            |
| (11)       | 助成欄        | 負担者番号:負担者番号を <b>選択</b> します 例:8013 XXXX |            |
|            |            | 受給者番号:医療証の番号を入力します                     |            |
|            |            | 負担率 : 受療者が最終的に負担する割合を入力します             |            |
|            |            | 0の場合は省略可                               |            |
|            |            | 助成番号:東京都から指定された番号を選択します 例:96XXXX       |            |
| 12         | 登録         | すべての項目の入力が完了したら <b>登録</b> をクリックする      | $\bigcirc$ |
| (13)       | 終了         | 終了する場合、 <b>終了</b> をクリックする (登録が完了してから)  | $\bigcirc$ |
| 14)        | 抹消         | 施術者データを削除する場合 <b>抹消</b> をクリックする        |            |

※ 開始年月日の使用方法、往療明細表に記載する施術場所、距離計算の住所の指定方法等は 次回に説明します。